## Einen neuen User unter MacOS erstellen

Da ich keinen Mac besitze kann ich Ihnen keine bebilderte Anleitung zum Einrichten eines neuen Benutzers präsentieren.

## Um einen neuen Benutzer auf einem Mac Book einzurichten, können Sie die folgenden Schritte ausführen:

- 1 Klicken Sie auf das Apple-Menü und wählen Sie "Systemeinstellungen".
- 2 Klicken Sie auf "Benutzer & Gruppen".
- 3 Klicken Sie auf das Schlosssymbol in der unteren linken Ecke des Fensters und geben Sie das Administratorpasswort ein.
- 4 Klicken Sie auf das Pluszeichen (+) unterhalb der Liste der Benutzer.
- 5 Wählen Sie die Art des Benutzers aus dem Einblendmenü "Neuer Account" aus.
- 6 Geben Sie den Namen und das Passwort des Benutzers ein.
- 7 Klicken Sie auf "Erstellen".

## Einen Benutzer als Admin einrichten

## Um einen Benutzer auf einem Mac Book zum Administrator zu machen, können Sie die folgenden Schritte ausführen

- 1 Klicken Sie auf das Apple-Menü und wählen Sie "Systemeinstellungen".
- 2 Klicken Sie auf "Benutzer & Gruppen".
- 3 Klicken Sie auf das Schlosssymbol in der unteren linken Ecke des Fensters und geben Sie das Administratorpasswort ein.
- 4 Klicken Sie auf den Benutzer, den Sie zum Administrator machen möchten.
- 5 Klicken Sie auf das Dropdown-Menü neben "Art des Benutzers" und wählen Sie "Administrator" aus.
- 6 Klicken Sie auf "OK".